# 金笛短信盒子 MN1702 用户使用手册

| 文档版本      | 密级 |
|-----------|----|
| 2017年9月8日 |    |

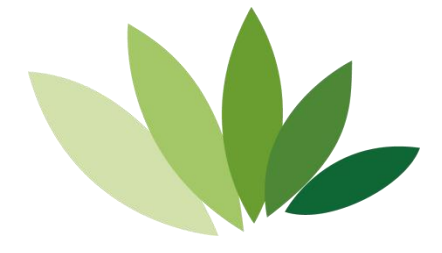

# 北京春笛网络信息技术服务有限公司

地址:北京海淀区知春路 23 号 863 软件园量子银座九层 邮编: 100191 电话: 010-82356575,82356576,82356577 E-mail: <u>service@mailer.com.cn</u>

# 目录

| ─`,      | 基础功能介绍 |     |       | 3 |
|----------|--------|-----|-------|---|
| <u> </u> | 接口说明图  |     |       | 4 |
| 三、       | 硬件连接   |     |       | 5 |
| 四、       | 软件设置   | 错误! | 未定义书签 | o |
| 五、       | 设备参数   | 错误! | 未定义书签 | o |
| 六、       | 工作原理   | 错误! | 未定义书签 | 0 |
| 七、       | 产品特点   | 错误! | 未定义书签 | o |
| 八、       | 应用场景   | 错误! | 未定义书签 | 0 |

### 一、基础功能介绍

金笛短信盒子 MN1702 是我们公司的又一力作。这是一款智能短信收发设备。体积小 巧,功能强大,功耗低,稳定性强,内置 android4.4 系统,配备我们自主研发的短信群发 APP,配合 WEB 中间件实现短信群发功能,软件设置简便,只需配置一次,支持上电自启动, 设备自带全网 4G 功能,在没有 WIFI 和以太网的环境中依然可以通过 4G 网络联网,使部署 更方便自由,该设备除了群发短信功能外还有 wifi 热点网络共享,蓝牙传输,视频播放等

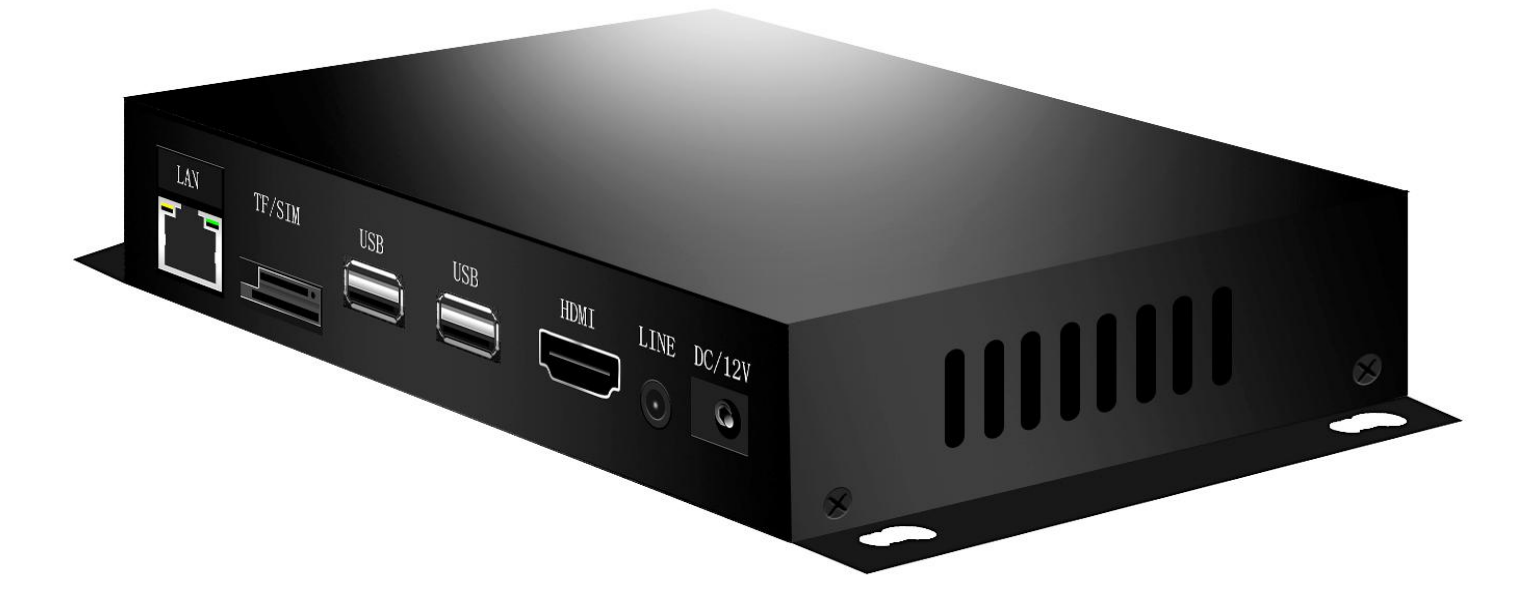

# 二、接口说明图

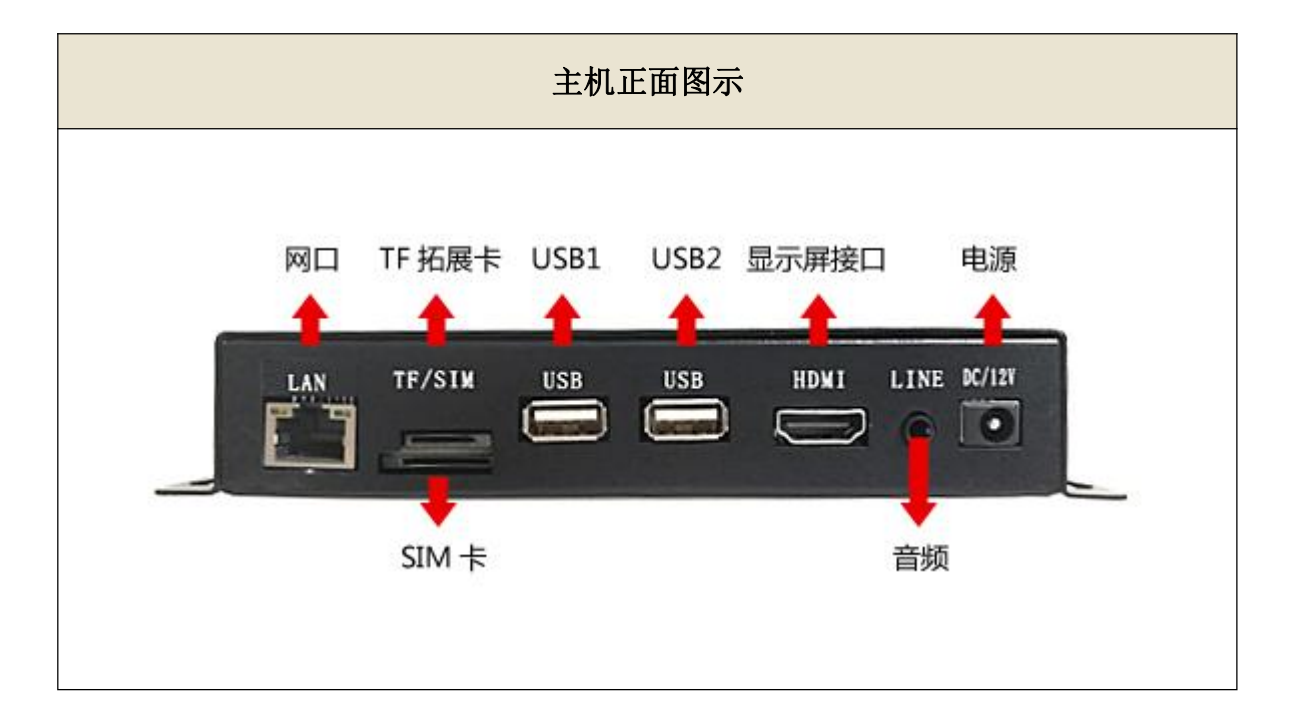

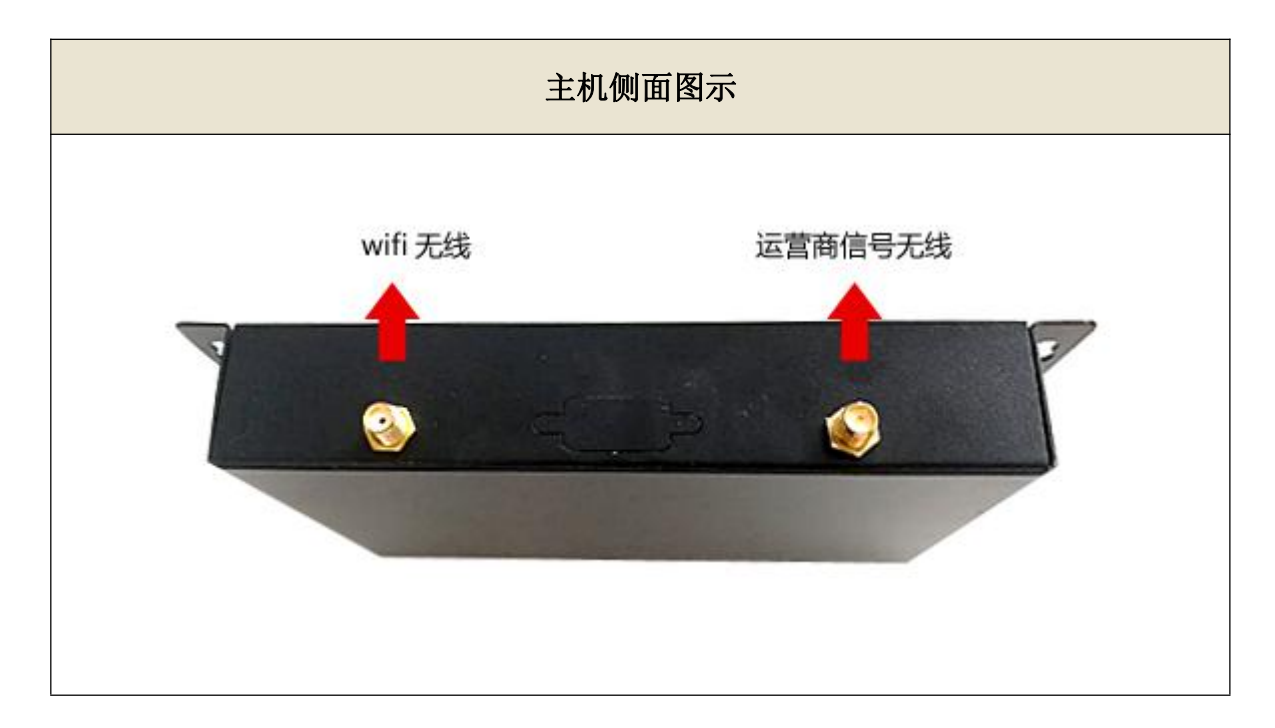

### 三、硬件连接

#### 1. SIM 卡安装

图 1,将电话卡插入 SIM 卡口,要注意的是芯片朝上,缺口朝里,推到底就可以了

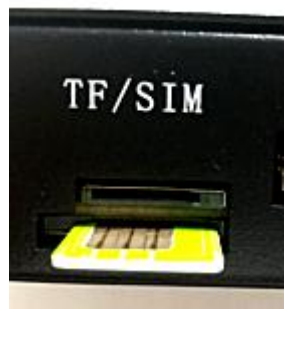

图 1

#### 2. 天线安装

将两根天线分别接到主机背面,拧紧即可,注意天线接口不一样,一个是针一个是孔 如图四,对应好再安装天线以免损坏天线接口。

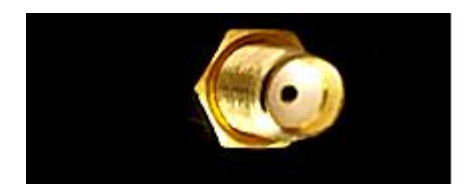

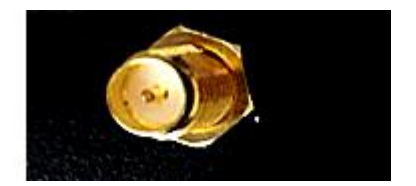

图 2

# 3. USB 接口

盒子和电脑通过 usb 接口延长线安装连接示意图如下:

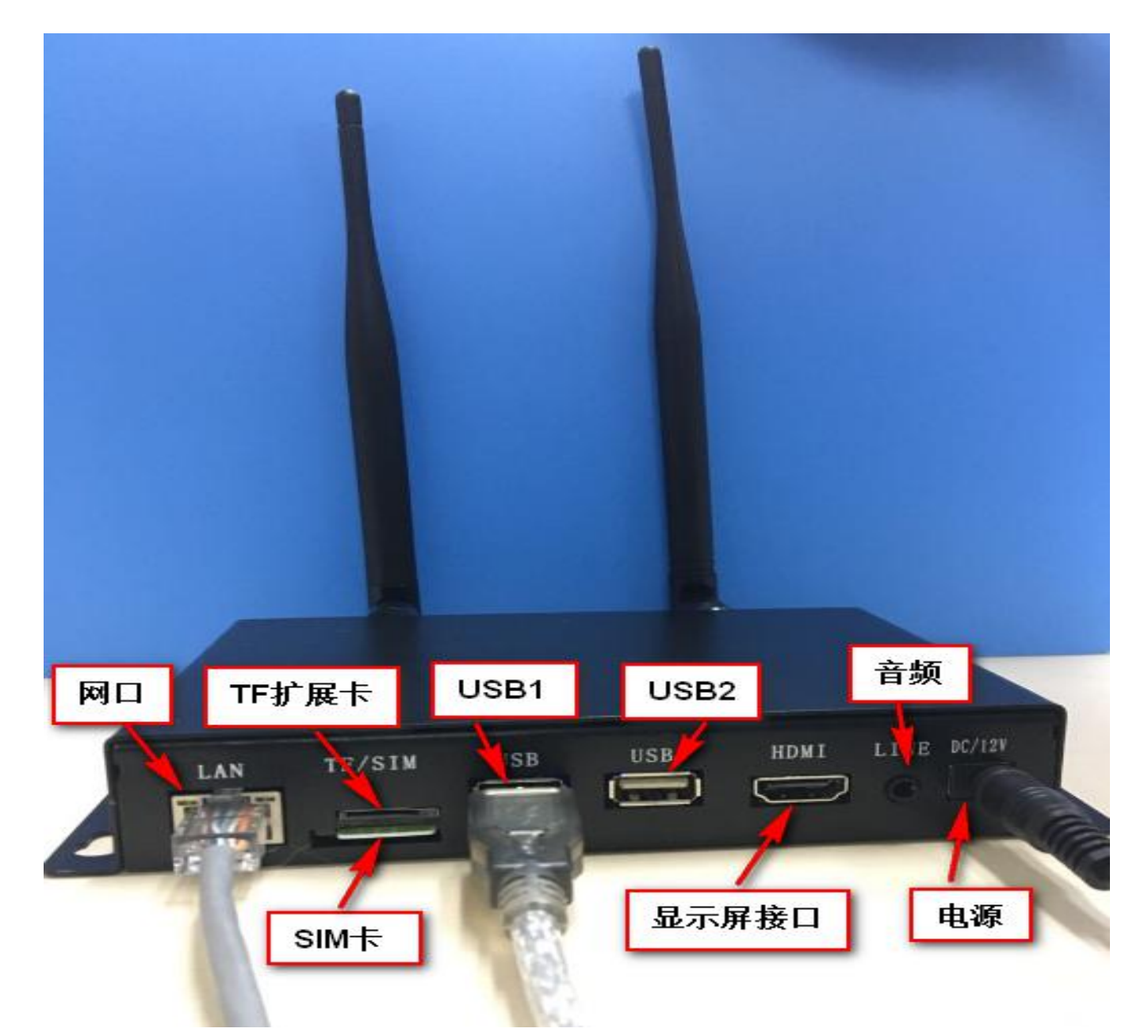

### 4. Total\_Control\_6.1.1\_Install.exe 软件安装

第三步连接电脑后,安装软件,

■ Total\_Control\_6.1.1\_Install.exe 该软件

会给客户刻录在光盘里,客户双击打开一直单击下

一步安装就可以,安装好后,会

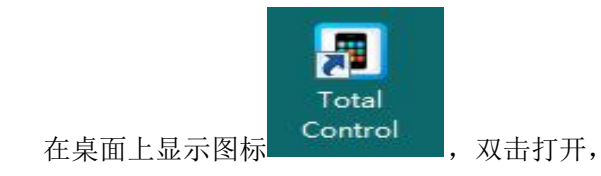

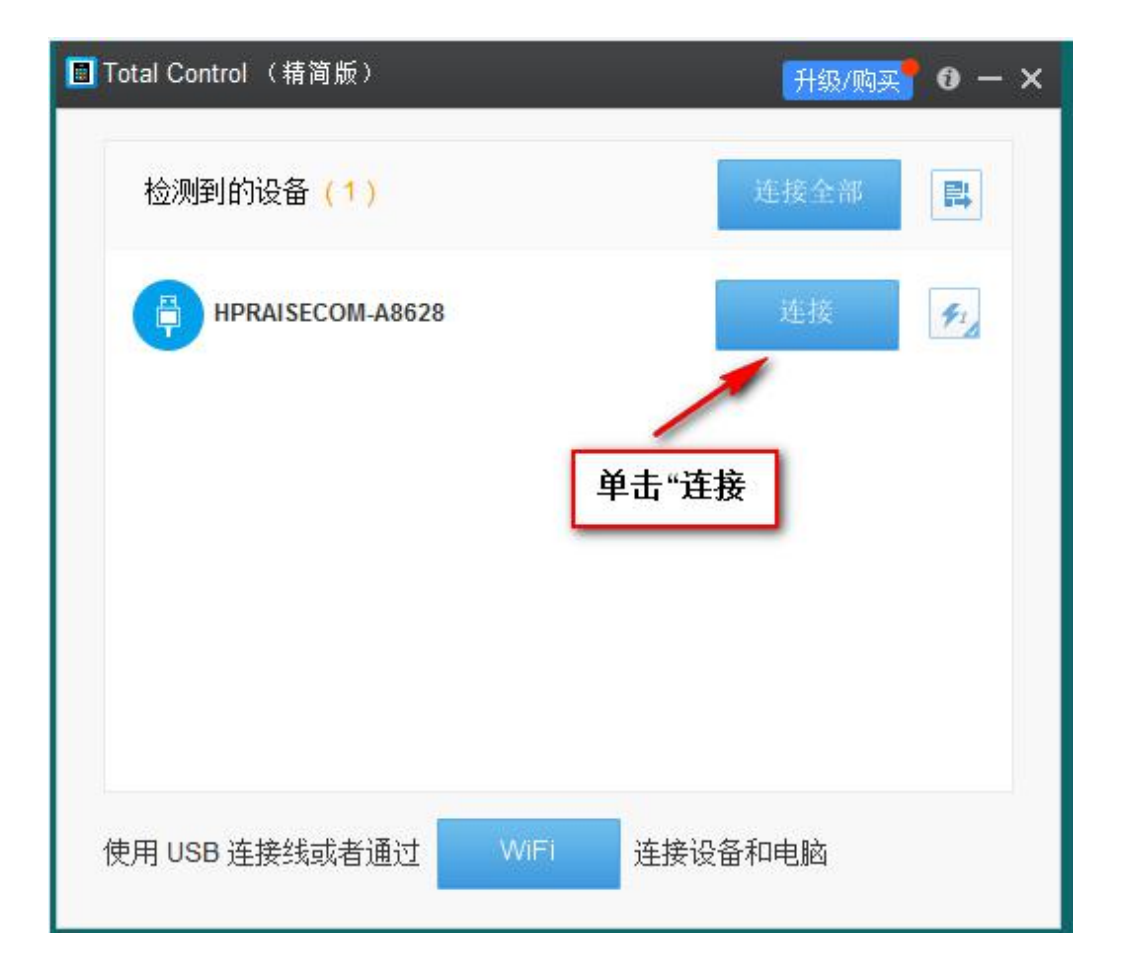

如果此连接图标和短信盒子型号检测不出,原因是安卓手机驱动没在电脑上安装过,

应使用驱动精灵软件或其它软件安装安卓手机驱动程序,安装成功后,打开**设备管理** 器的界面如下图所示:

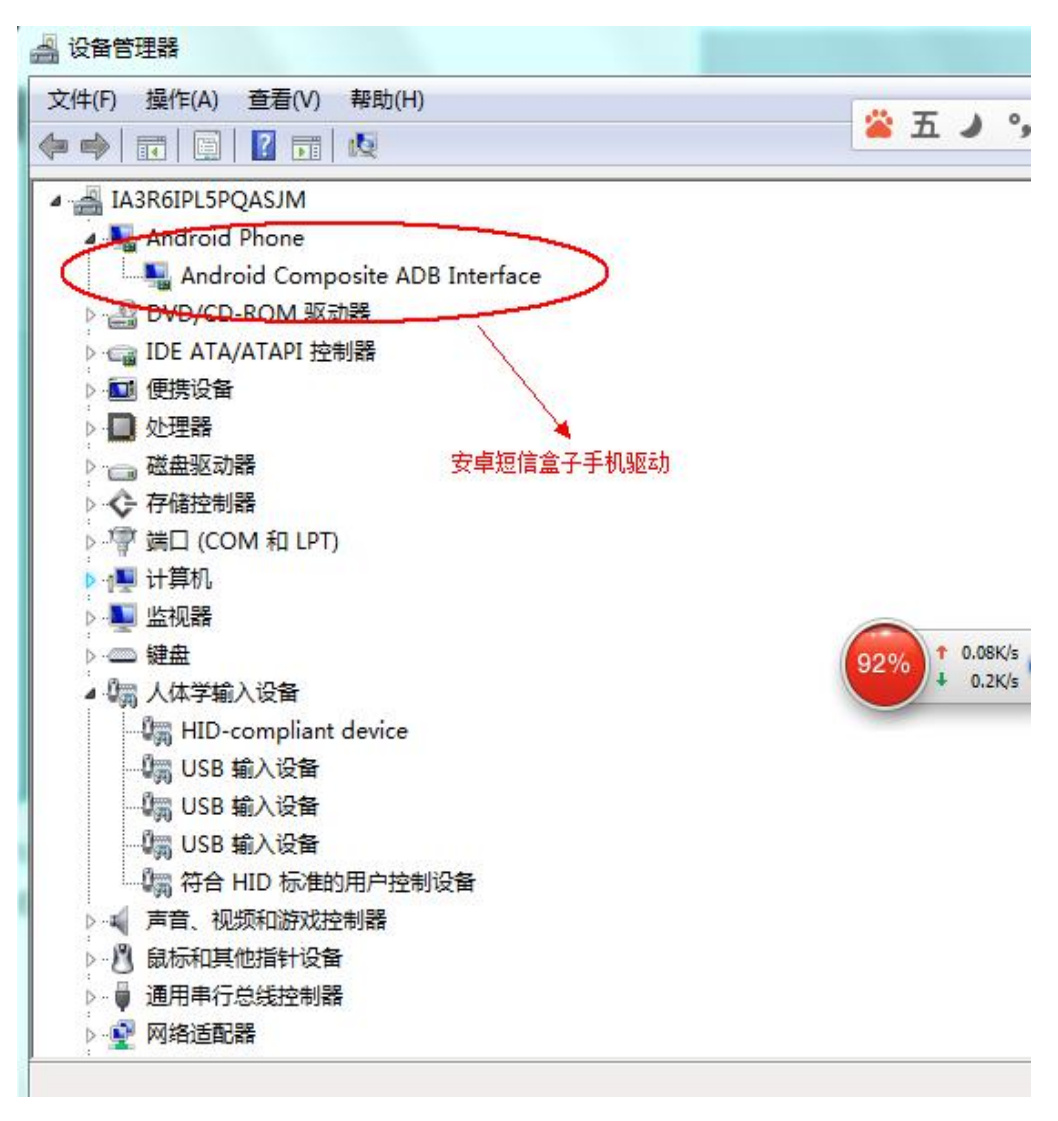

单击<mark>连接</mark>后,会出现以下手机主屏幕

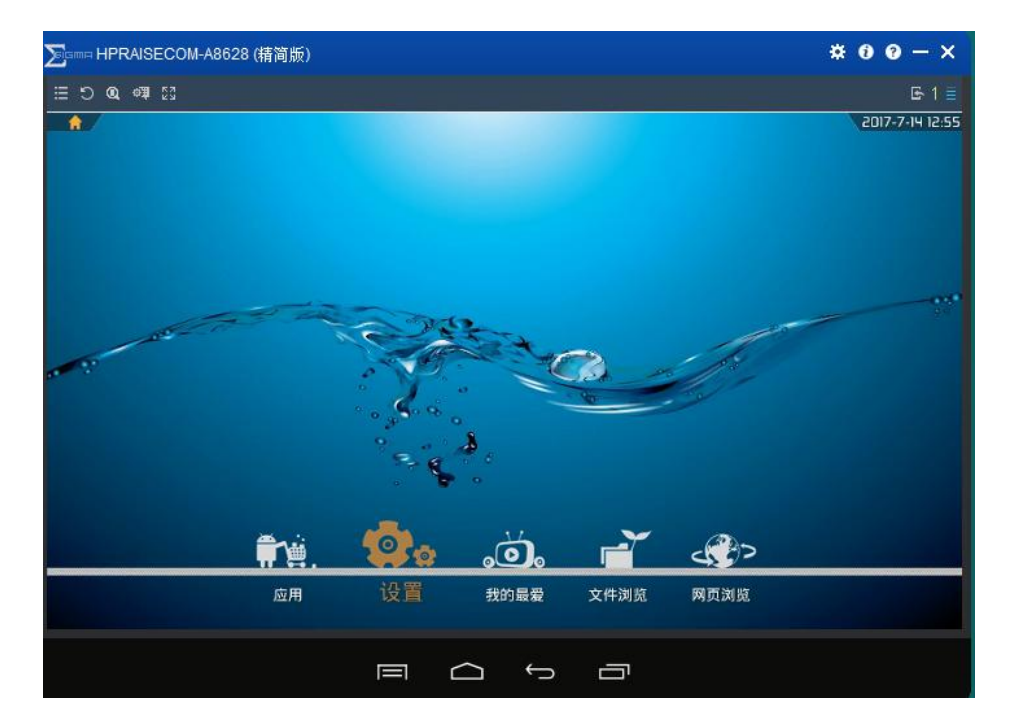

打开软键盘

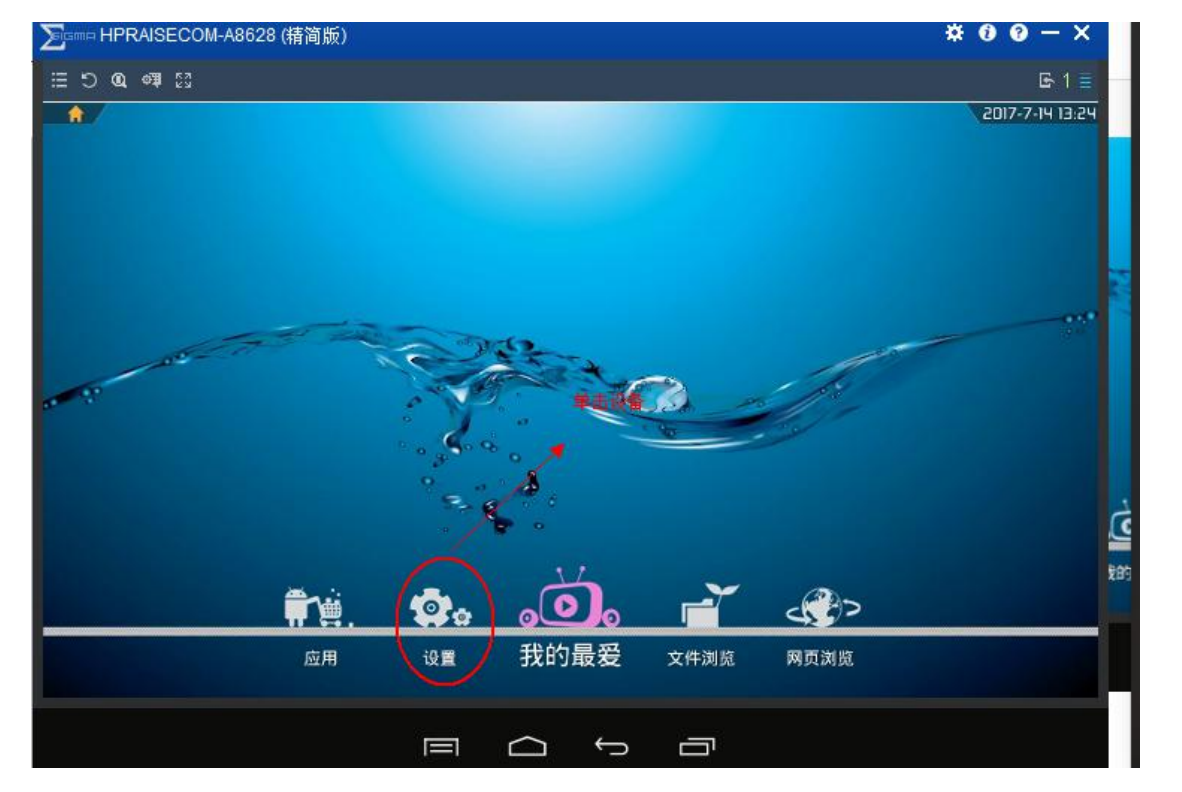

| ∑isma HPRAISECOM-, | A8628 (精简版) |                        | * 0 0 - ×                       |
|--------------------|-------------|------------------------|---------------------------------|
| ≣ ଅଦ ଦୋଷେ          |             |                        | <b>⊡</b> -1≣                    |
| <b>2</b> 3888/3    |             |                        |                                 |
| 无线和网络              |             | 语言                     |                                 |
| 🕈 WLAN             | 一戸道         | 中文(中国)                 |                                 |
| 0 蓝牙               | [关闭]        | ✓ 拼写检查工具               | +*                              |
| ○ 流量使用情况           |             | 个人词典                   |                                 |
| 更多                 |             | MOLTO AN               |                                 |
| 12m                |             | 默认                     |                                 |
| ∲ USB              |             | Signa機會                |                                 |
| 4G模块               |             | 谷歌拼音输入法     □>相合     □ |                                 |
| € 声音               |             | Android 键盘 (AOSP)      |                                 |
| 0 显示               |             | <b>再取关助</b>            | 4                               |
| ■ 存储               |             | Japanese IME           |                                 |
| 🖻 应用               |             | Ciama 18 /B            |                                 |
| <b>↑</b> λ         |             | im and the second      | and a start of the start of the |
| ♥ 位置信息             |             | 11日本社社社会               | 到到程,打开软键篇                       |
| ● 安全               |             | 文字转语音 (TTS) 輸出         |                                 |
| 1 语言和输入法           |             | 氟苯/触控器                 |                                 |
| の 各份和重置            |             | 指针速度                   |                                 |
| ₩P                 | ▲ 单击语言和输    |                        |                                 |
| 十 添加帐户             |             |                        |                                 |
| БЦ.                |             |                        |                                 |
| ③ 日期和时间            |             |                        |                                 |
| é, séminés         |             |                        |                                 |
|                    |             | ¢ 0 0 9                |                                 |
|                    |             |                        |                                 |
|                    |             |                        |                                 |

 $010\text{-}82356575 \verb+, 82356576 \verb+, 82356577$ 

#### 5. 网络连接

连接网络的方式有三种,一种是直接把网线接到以太网口,一种是通过 wifi 连接,还可以通过 4G 流量上网,后两种我们在软件应用部分演示。

#### 6. 电源

设备使用 12V5A 的直流电源, 推荐使用我们配套的电源适配器, 设备没有开关机按键, 直接上电即可开机, 电源指示灯可以透过 USB 接口看到, 当红灯亮时说明已经通电, 蓝灯 亮时说明设备已经开机, 如图六是设备安装好的样子, 图七为开机以后的界面。

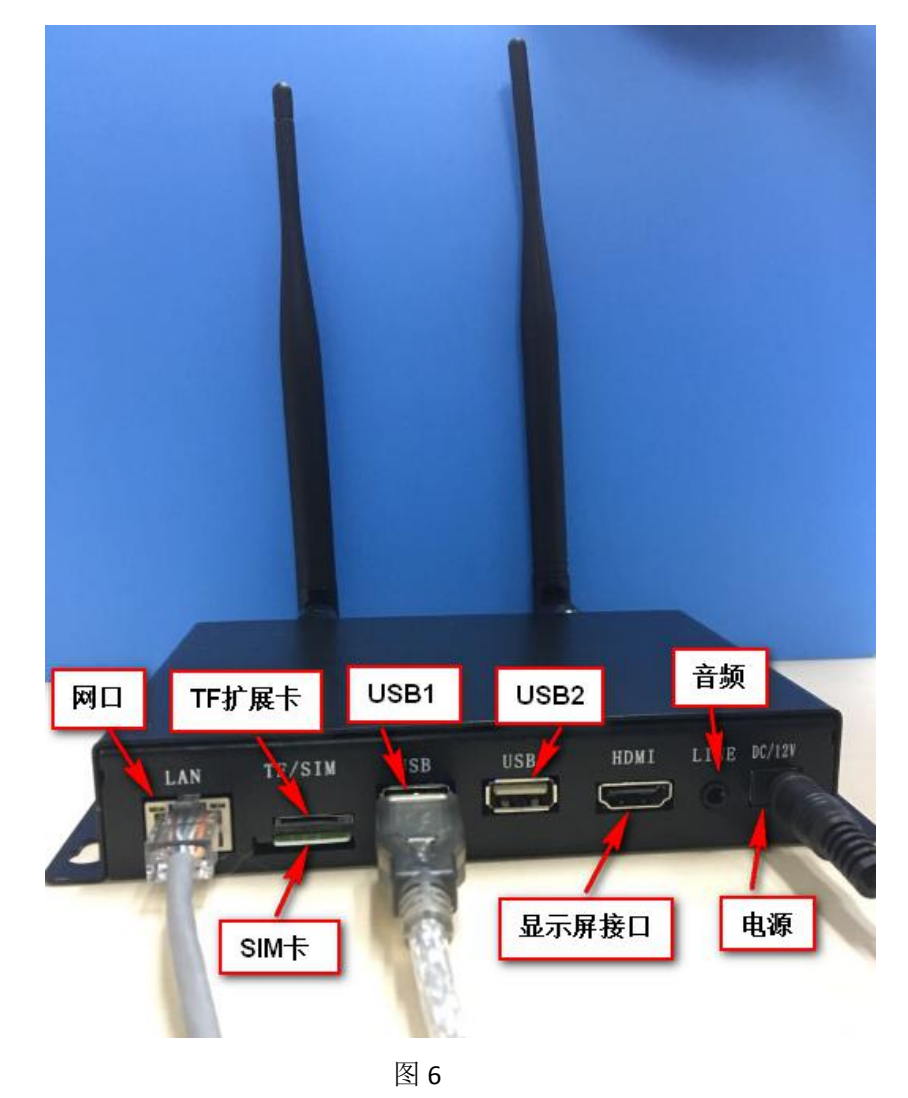

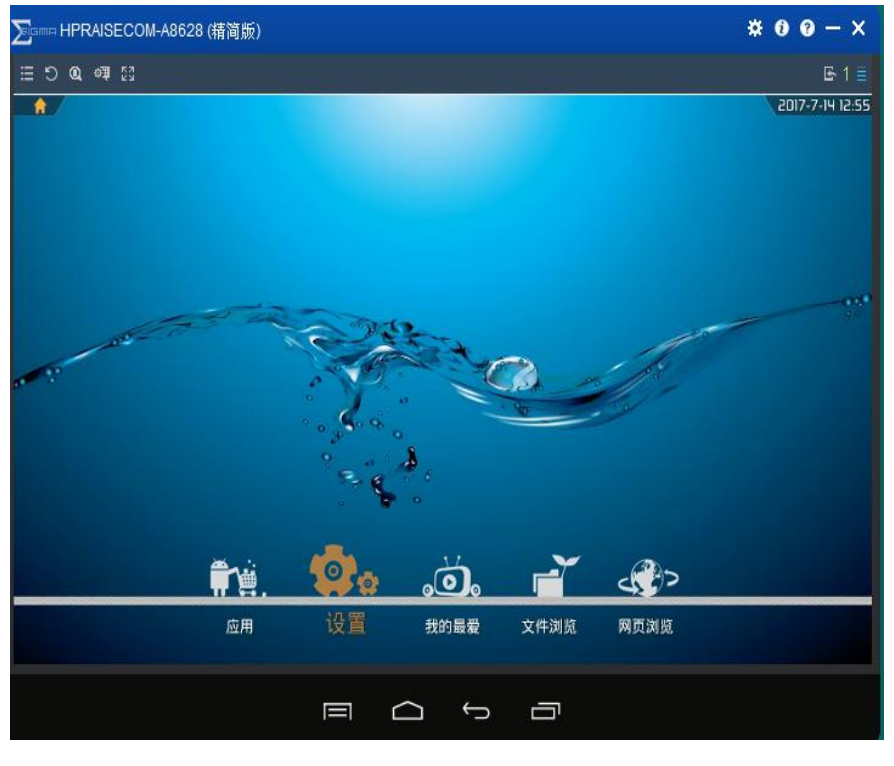

图 7

# 四、软件应用

#### 1. 网络连接

在开机界面点击设置,可以看到有无线和网络设置(如图八), 点击 WLAN 显示开启按钮,右边会自动检测附近的 WIFI,配置之后 就可以使用了,也可以点击 更多 选择通过设置以太网或是移动网 络,还可一配置网络共享等。

# Wifi 连接

| ≝ つ Q 🕮 🖸 🔜       |                                                                                                    |          |
|-------------------|----------------------------------------------------------------------------------------------------|----------|
| <b>र्छ</b> सदयगान |                                                                                                    |          |
| 无线和器体             | <b>飞行推</b> 击                                                                                                    |          |
| WLAN              |                                                                                                    |          |
| 0 蓝牙              | 新日 駅 い 卸信 应用<br>新日 約倍                                                                                                    |          |
| ○ 流量使用情况          | 网络共享与伊格式执占                                                                                                    |          |
| 更多                | Party ( P. Sterning and State of State of State |          |
| um .              | 以太网                                                                                                    |          |
| ∲ USB             | VPN 如果使用************************************                                                                                                    | <u>-</u> |
| 4G模块              | 1~1p地址,在这里直接早古开启现打。                                                                                                    |          |
| ◆ 声音              | 移动网络                                                                                                    |          |
| 0 显示              |                                                                                                    |          |
| 当 存储              |                                                                                                    |          |
| 四 应用              |                                                                                                    |          |
| <u>↑</u> λ        |                                                                                                    |          |
| ♀ 位置结息            |                                                                                                    |          |
| ▲ 安全              |                                                                                                    |          |
| 请言和输入法            |                                                                                                    |          |
| の 各份和重量           |                                                                                                    |          |
| 61/P              |                                                                                                    |          |
| 十 添加帐户            |                                                                                                    |          |
| 苏晓                |                                                                                                    |          |
| ① 日期和时间           |                                                                                                    |          |
| a, sathrnet       |                                                                                                    |          |
|                   |                                                                                                    |          |

#### 本地网络连接

| i≣ 5 00 ≪3 53  |            |
|----------------|------------|
| <b>②</b> 无线和网络 |            |
| 无线和网络          | 飞行模式       |
| ♥ WLAN         | 戦け病法会理     |
| 0 蓝牙 美術        | 新作用        |
| ○ 流量使用情况       | 网络共享与便携式热点 |
| (ES)           |            |
| <u>u</u> =     |            |
| 🖞 USB 📃 📕      | VPN        |
| 4G模块           | \$1.10k    |
| ◆ 声音           |            |
| ● 显示           |            |
| ■ 存储           |            |
| ☎ 应用           |            |
| <u>^</u>       |            |
| ♥ 位置信息         |            |
| ● 安全           |            |
| II 语言和输入法      |            |
| ◎ 备份和重置        |            |
| MP             |            |
| + 漆加帐户         |            |
| 系统             |            |
| © 日期和时间        |            |
| a. ##BhThRE    |            |
|                |            |
|                |            |

| 火地和     火術       ● 蓝牙     天術       ● 遠牙     大術       ● 透多     一日の       ゆ香     小日の       ● なり、日の     小日の       ● なり、日の     小日の       ● 広日     小日の       ● 広日     小日の                                                                                                    | <b>位</b> 无线和网络                                             | ₩iffwifi                                          |
|----------------------------------------------------------------------------------------------------|------------------------------------------------------------|---------------------------------------------------|
| eth0       ③ 漆量使用情况.       更多     eth0       四多     MAC: 04 06 A5FE332:58 - IP 吸式 静态       UBA     MAC: 04 06 A5FE332:58 - IP 吸式 静态       UBA     MAC: 04 06 A5FE332:58 - IP 吸式 静态       UBA     0408 A5FE332:58       ID USB     0408 A5FE332:58       ID USB </th <th>无线和网络<br/>♥ WLAN</th> <th>使用以太网<br/>已述接-使用设备:eth0<br/>以太两设备</th> | 无线和网络<br>♥ WLAN                                            | 使用以太网<br>已述接-使用设备:eth0<br>以太两设备                   |
| Uma       物理地址<br>(A URE APEES 32:58)         4G模块       (4 URE APEES 32:58)         4G模块       (9 USB)         ● 声音       (9 USB)         ● 最示       (9 USB)         三 存储       (9 USB)         ● 位置信息       (9 USB)         ● 位置信息       (9 USB)         ● 位置信息       (9 USB)         ● な全       (9 USB)         ● 各份和重置       (9 USB)         ● 中市職人法       (9 日期和时何)                                                                                                    | 0 流量使用情况<br>更多                                             | eth0<br>MAC: 04:08:A9:E3:32:58 - IP模式 指态<br>以太辉配置 |
| 44複媒     6000000000000000000000000000000000000                                                                                                    | 设备<br>약 USB                                                | 物理地址<br>0408A9E33258<br>IP地址<br>192168.0.157      |
| <ul> <li>■ 存储</li> <li>■ 应用</li> <li>ヘ人</li> <li>● 位置信息</li> <li>● 安全</li> <li>■ 语言和输入法</li> <li>● 备份和重置</li> <li>● 松户</li> <li>+ 添加帐户</li> <li>万兆</li> <li>● 日期和时间</li> </ul>                                                                                                    | 46.模块<br>◆ 声音<br>● 显示                                      | 高級配置                                              |
| <ul> <li>♀ 位置信息</li> <li>● 安全</li> <li>□ 语言和输入法</li> <li>○ 备份和重置</li> <li>※応</li> <li>+ 添加帐户</li> <li>⊼成</li> <li>③ 日期和时间</li> </ul>                                                                                                    | ■ 存储<br>■ 应用                                               | 单击配置                                              |
| <ul> <li>○ 备份和重置</li> <li>秋户     <li>+ 漆加帐户</li> <li><sup>系统</sup> <li>③ 日期和时间</li> </li></li></ul>                                                                                                    | <ul> <li>♀ 位置信息</li> <li>● 安全</li> <li>□ 语言和输入法</li> </ul> |                                                   |
| + 漆加帐户<br><u><sup>系成</sup></u><br>① 日期和时间                                                                                                    | ◎ 备份和重置<br><sup>転応</sup>                                   |                                                   |
|                                                                                                    | + 添加帐户<br><sup>系统</sup><br>① 日期和时间                         |                                                   |

单击高级配置弹出配置静态 IP 地址页面, 使用软键盘设置 ip 地址,子网掩码,网关。

| Sama HPRAISECOM-A8628 (精简版)                                                                                                    |                                                                                                 |              |        | * 0 0 - |
|----------------------------------------------------------------------------------------------------|-------------------------------------------------------------------------------------------------|--------------|--------|---------|
| E D Q 0 = E3                                                                                                    |                                                                                                 |              |        | G       |
| (1) 尤其和原始<br>无线和网络                                                                                                    | 高级配置                                                                                            |              |        |         |
| <ul> <li>♥ WLAN</li> <li>0 蒸牙</li> <li>※</li> <li>※</li> <li>2 流量使用情况</li> <li>更多</li> <li>吸給     <li>Q     <li>Q     <li>Q     <li>4G 模块     <li>◆ ごSB     <li>4G 模块     <li>◆ 声音     </li> </li></li></li></li></li></li></li></ul> | 総志分配<br>PP進4<br>192.168.0.167<br>子房稿品<br>255.255.255.0<br>秋以同关<br>192.168.0.2<br>DNS服務価<br>物理地社 |              |        |         |
| ● 显示<br>■ 存储                                                                                                    | 04,08,A9:E3:32:58                                                                               | йž           |        |         |
| - + 1                                                                                                    | Pause 1                                                                                         | <b>2</b> ABC | 3 DEF  | a       |
| , .                                                                                                    | Wait <b>4</b> GHI                                                                               | 5 JKL        | 6 MNO  | Next    |
| ( )                                                                                                    | N 7 PQRS                                                                                        | <b>8</b> TUV | 9 wxyz |         |
| English (US)                                                                                                    | *                                                                                               | 0            | #      |         |

设置好后,单击确定,再单击桌面图标,回到短信盒子

主桌面

|                | OM-A8628 | (精简版) |                |          |              |                       |
|----------------|----------|-------|----------------|----------|--------------|-----------------------|
| ≝ 5 Q 4 8      |          |       |                |          |              |                       |
| <b>放</b> 无线和网络 |          |       | 高级配            | <b>T</b> |              |                       |
| 无线和网络          |          |       | (e) a X do J   |          |              |                       |
| 🗢 WLAN         |          |       | □ 融高分          | e        |              | 网关后 <sup>,单击</sup> 确定 |
| 0 蓝牙           |          |       | en inter       |          |              |                       |
| 0 流量使用情况       |          |       | 192.16         | 8.0.167  |              |                       |
| 更多             |          |       | 子词演员<br>255.25 | 5.255.0  |              |                       |
|                |          |       | 默认用关           |          |              |                       |
| ∲ USB          |          |       | 192.16         | 8.0.2    |              |                       |
| 4G模块           |          |       | DNS植物2         | 5        |              |                       |
| (+ 声音          |          |       | 物理地址           |          |              |                       |
| 0 显示           |          |       |                |          |              |                       |
| 置 存储           |          |       |                | RCA      | ( HZ         |                       |
|                | -        | ÷     | Pause          | 1        | <b>2</b> ABC | 3 DEF                 |
|                | a.       | d.    | Wait           | 4 сні    | 5 JKL        | 6 MNO                 |
|                | (        | )     | N              | 7 PQRS   | 8 TUV        | 9 wxyz                |
|                |          |       |                | *        | 0            | #                     |
|                |          |       |                | 4 0      |              |                       |
|                |          |       |                |          | 5 8          |                       |

回到主桌面后,单击应用图标

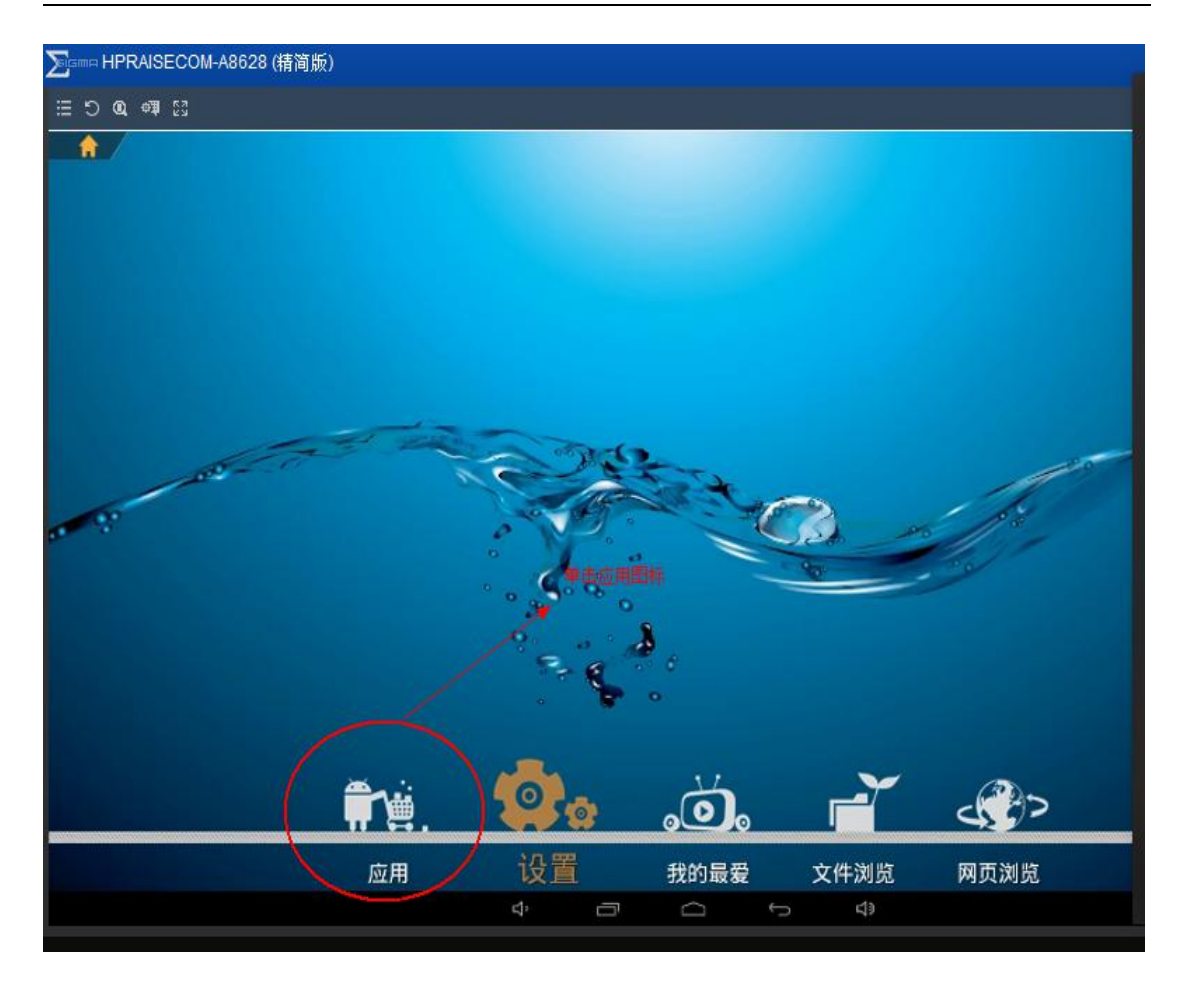

# 单击 JDSMS app 图标,进到 app 主页面

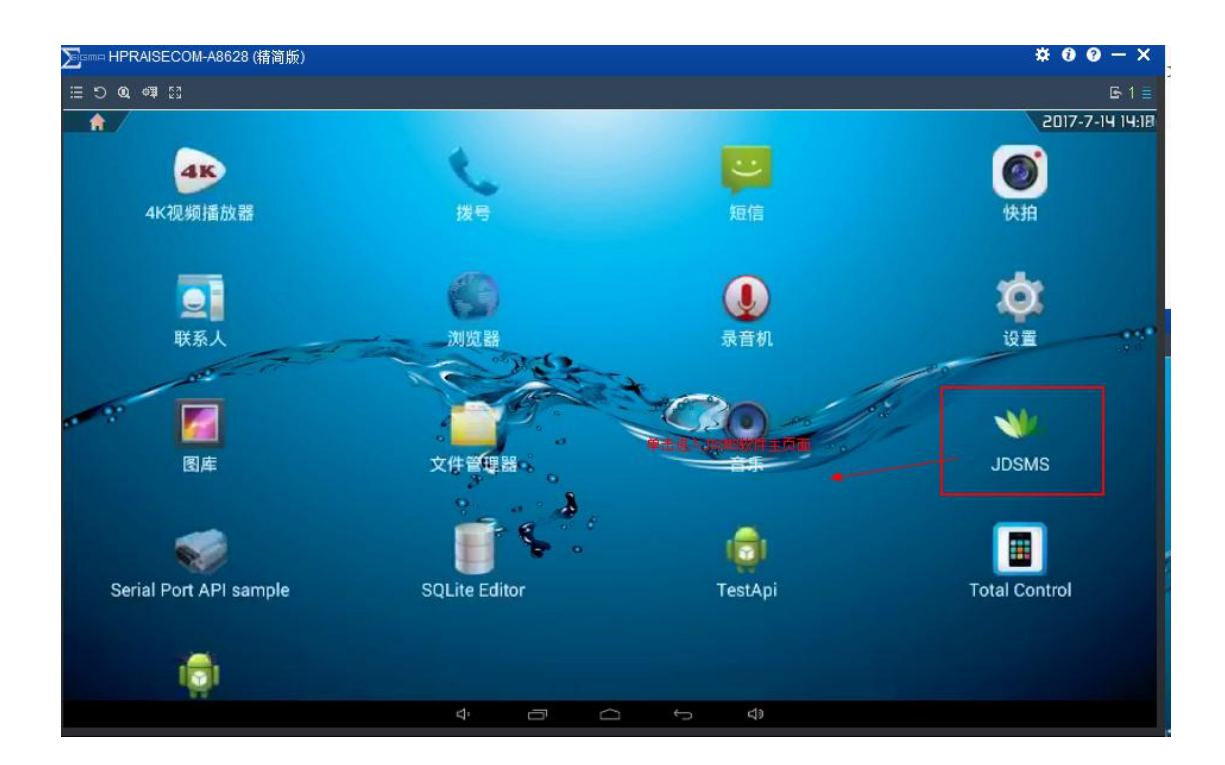

# 进到主页面后, 配置 web 中间件 ip, 端口号和 sim 卡手机号, 其它不要动,按默认设置就行,至此安卓短信盒子配置结束;

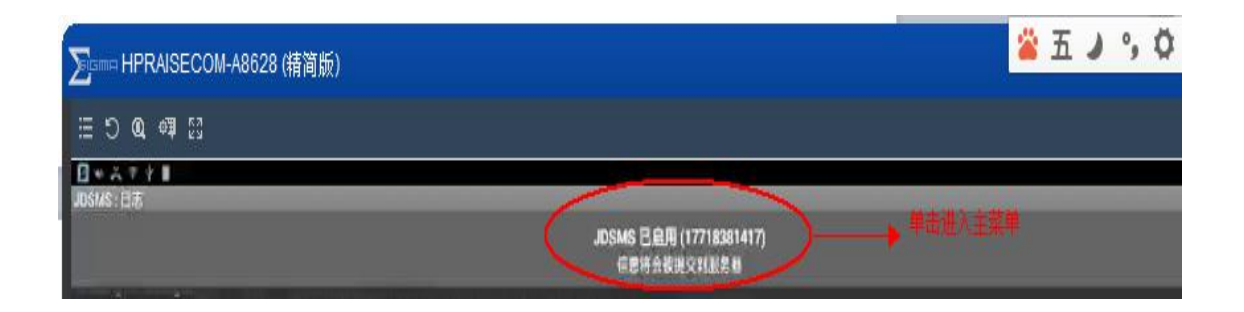

| ∑ism≔ HPRAISECOM-A8628 (精简版)                              | ×00- |
|-----------------------------------------------------------|------|
| E D Q ⊕ E3                                                | F    |
| □ • × ? * #<br>305MS:00                                   | #A   |
| 合用: 初告結告会通过本手机敗未成倍<br>新希望                                 |      |
| 服务器IP地址<br>192188.033                                     |      |
|                                                           |      |
| 手机号码<br>177/18381417                                      |      |
| 请求间隔 单击,填写51m卡手机号<br>50                                   |      |
| 短後配置<br>提交已接收的信息<br>黑线戏志下通过JDSMS APP/接收的信息将会在两次连接时被建交到服务器 |      |
| 提交已发送的信息。<br>高线状态下通过JDSMS APP发送的信息等会在两次连接时被受交到服务箱         |      |
| <b>短信发送限制</b><br>每小时可以发送2000 条.                           |      |
| 发送速度限制(条)<br>200                                          |      |
| 发送间隔时间(分钟)<br>4                                           |      |
| 黑名单                                                       |      |
| 网络包裹                                                      |      |
| 4 I C 5 4                                                 |      |

web 中间件安装和手机配置界面设置短信盒子见光盘里刻录的

" 🛃 windows系统金笛中间件web版使用说明书.pdf "使用说明书。